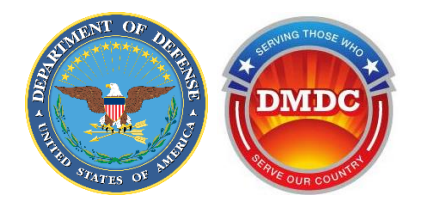

# **DS Logon Account Creation Guide**

**Production Date:** 

May 2025

Prepared For:

Department of Defense (DoD) Defense Manpower Data Center (DMDC)

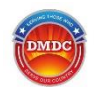

# **Document History**

| Document<br>Version | Production Date | Description                |
|---------------------|-----------------|----------------------------|
| 1.0                 | May 2025        | Initial downloadable guide |

Downloadable Filename: dsl\_account\_creation\_guide.pdf

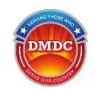

# **Table of Contents**

| 1.0 Creating a New DS Logon Account                     | 4  |
|---------------------------------------------------------|----|
| 2.0 CAC Registration                                    | 5  |
| 3.0 Email Registration                                  | 5  |
| 3.1 Step 1 – Verify Your Personal Information           | 5  |
| 3.2 Step 2 – Confirm Your Email                         | 6  |
| 3.3 Step 3 – Activate Your Account                      | 8  |
| 3.4 Step 4 – Confirm Your Contact Information           | 9  |
| 4.0 DS Logon Remote Identity Proofing                   | 9  |
| 4.1 Step 1 – Confirm Your Personal Information          |    |
| 4.2 Step 2 – Consent to Remote Proofing                 |    |
| 4.3 Step 3 – Verify Your Address                        |    |
| 4.4 Step 4 – Identity Verification Quiz                 | 14 |
| 4.5 Step 5 – Financial Account Information              | 14 |
| 4.6 Step 6 – Document Upload                            |    |
| 4.7 Step 7 – Verify Your Contact Information            |    |
| 4.8 Step 8 – Confirm Contact Information                | 24 |
| 5.0 Creating Your Password                              | 25 |
| 6.0 Selecting Your Challenge Questions                  |    |
| 7.0 Completing the DS Logon Account Creation Process    | 27 |
| Appendix A: Acronyms and Abbreviations                  |    |
| Appendix B: Remote Identity Proofing Approved Documents | 29 |
| Appendix C: Frequently Asked Questions (FAQs)           |    |
| C.1 General FAQs                                        |    |
| C.2 Remote Proofing FAQs                                |    |

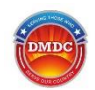

# 1.0 Creating a New DS Logon Account

If you do not have a Common Access Card (CAC) or an existing DS Logon account, you can create one to complete your myAuth identity verification. DS Logon uses secure identity proofing processes to ensure that your information is safe. There are two non-CAC options:

- **Email Registration:** Use this method if you have a Department of Defense (DoD) identification (ID) card and an email on file in the Defense Enrollment Eligibility Reporting System (DEERS).
- Remote Identity Proofing: Use this method if you do not have a DoD ID card or an email on file in DEERS.

To get started:

• Click Create New DS Logon Account.

| <b>i myAuth</b>                                                                                                    |   |
|----------------------------------------------------------------------------------------------------|---|
|                                                                                                    |   |
| Identity verification is required. Log in using your DS Logon username and password or CAC credential. After logging in successfully, you will receive instructions for creating your myAuth account. |   |
| DS Logon CAC                                                                                                    |   |
| Username *                                                                                                    |   |
| Current Password *                                                                                                    |   |
| Login                                                                                                    |   |
| You can also:                                                                                                    |   |
| Create New DS Logon Account Need Support?                                                                                                    |   |
| What if I do not have a CAC or DS Logon account?                                                                                                    | ~ |
| Why am I being asked to create a myAuth account?                                                                                                    | ~ |
| Why am I logging in with DS Logon?                                                                                                    | ~ |
|                                                                                                    |   |

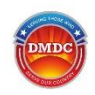

# 2.0 CAC Registration

Users with a CAC and access to a smart card reader do **not** need to create a DS Logon account to verify their identity for myAuth. Users can create a myAuth account using a CAC card and smart card reader (continue to the "Creating a New myAuth Account" page in the online help).

# 3.0 Email Registration

# 3.1 Step 1 – Verify Your Personal Information

To verify your personal information:

1. If you have a DoD ID card or a CAC but no access to a CAC reader, select the **Email Registration** option and click **Continue**.

You must have a unique email address on file in DEERS to use this option. A unique email address is one that is not used by anyone else, including family members.

| 🖯 D | S LOGON                                                                                                    | Log In |
|-----|----------------------------------------------------------------------------------------------------|--------|
|     | DS Logon Registration<br>It is critical that you read the DS Logon Support Documentation PRIOR to creating an account. There is specific information in<br>the Support Documentation related to account creation and items needed for remote identity proofing. |        |
|     | It is recommended to use Chrome or Edge. If you experience issues, make sure to clear your cookies, cache, and all browser<br>sessions. You may need to allow pop-ups.                                                                                          |        |
|     | Please select how you would like to create your DS Logon account:                                                                                                    |        |
|     | CAC: I have my CAC with access to a card reader.                                                                                                    |        |
|     | Email Registration: I have a valid DoD ID card or CAC and a valid unique email address in DEERS. This option is<br>ecommended for Military Spouses, Retirees and their eligible Family Members who are in possession of a valid DoD ID<br>Card.                 |        |
|     | Remote Identity Proofing: I do not have a valid DoD ID card or CAC and will need to remote proof to verify my identity.                                                                                                    |        |
|     | Continue                                                                                                    |        |

- 2. On the Personal Information screen, enter your personal data that matches your DEERS record:
  - a. First Name
  - b. Last Name
  - c. Date of Birth
  - d. **Person Identifier:** Select a person ID type from the drop-down list (such as DoD ID Number or Social Security Number [SSN]) and enter the associated ID Number.

**Note:** This info should match what is in DEERS for the system to verify you.

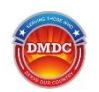

3. Click **Submit**. Continue to section 3.2, Step 2 – Confirm Your Email.

| 🖯 DS I | _OGON                                   |                    |              | Log In |
|--------|-----------------------------------------|--------------------|--------------|--------|
|        | Registration<br>Tell us about yourself. |                    |              |        |
|        | Name                                    |                    |              |        |
|        | First Name<br>John                      | Last Name<br>Smith |              |        |
|        | Date of Birth                           |                    |              |        |
|        | 04                                      | Day<br>11          | Year<br>1973 |        |
|        | Person Identifier                       |                    |              |        |
|        | ID Type                                 | ID Number          | 10           |        |
|        | DoD ID Number *                         |                    | ₩.           |        |
|        |                                         | Enter 10           | 0 digits     |        |
|        | Submit Cancel                           |                    |              |        |

# 3.2 Step 2 – Confirm Your Email

To confirm your email:

1. Click **Yes** to receive your DS Logon activation email at the email address on file in DEERS. If you click **No**, you will return to the home page.

| DS LOGON                                                                                     |
|----------------------------------------------------------------------------------------------|
| Registration Process                                                                         |
| Agree                                                                                        |
| Would you like to use your email address stored on file to confirm your registration? Yes No |
| 2 Select Email                                                                               |
| 3 Consent                                                                                    |
| Oone                                                                                         |

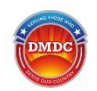

If you have more than one email address on file in DEERS, select the email you want to use for registration and click **Submit**.

| 🔁 DS LOGON |                                                                                                    |
|------------|----------------------------------------------------------------------------------------------------|
| Regi       | stration Process                                                                                                    |
| 0          | Agree                                                                                                    |
| 0          | Select Email Please select the email address you prefer to receive your temporary activation code           [m_:r@mail.mil]           Cancel |
| 0          | Consent Done                                                                                                    |
|            |                                                                                                    |

2. Click **Yes** to consent to the use of that email address to receive an activation code.

| 🖯 DS     | S LOGON                                                                                                    |
|----------|----------------------------------------------------------------------------------------------------|
| Registra | ation Process                                                                                                    |
| 🕑 Agr    | ree                                                                                                    |
| 🥑 Sek    | ect Email                                                                                                    |
| 🖉 Cor    | nsent                                                                                                    |
| By       | selecting "Yes" below you are consenting to our use of your email address (dr@mail.mil) to send a activation code. |
| d Dor    | ne                                                                                                    |

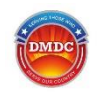

3. The system sends an activation code to your email address and confirms that the activation code has been sent. Click **Finish**. Continue to section 3.3, Step 3 – Activate Your Account.

| <u>6</u> ۱ | DS LOGON                                                                                                    |
|------------|----------------------------------------------------------------------------------------------------|
| Regi       | stration Process                                                                                                    |
| 0          | Agree                                                                                                    |
| 0          | Select Email                                                                                                    |
| 0          | Consent                                                                                                    |
| 0          | Done                                                                                                    |
|            | A temporary activation code has been sent to (dr@mail.mil). Please check your email Inbox for a message from do-not-reply-<br>dslogon@mail.mil, and follow the instructions. If you do not see an email from do-not-reply-dslogon@mail.mil in your Inbox<br>please check another folder such as a "Spam" or "Junk" folder. |

# 3.3 Step 3 – Activate Your Account

To activate your account:

- 1. Open the email and use the link provided to go to the DS Logon Activation screen or click **Activate Your Account** on the DS Logon login screen.
- 2. Enter your Personally Identifiable Information (PII) (first name, last name, date of birth, and person identifier) and the activation code from the email. Click **Continue**. Continue to section 3.4, Step 4 Confirm Your Contact Information.

| 🔒 DS LOGON 🛛 |                                                |
|--------------|------------------------------------------------|
|              | DS Logon Activation<br>Tell us about yourself. |
|              | Name First Name Last Name                      |
|              | Date of Birth Month Day Year                   |
|              | Person Identifier                              |
|              | Activation Code                                |
|              | Continue Cancel                                |

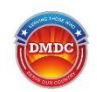

# 3.4 Step 4 – Confirm Your Contact Information

To confirm your contact information:

If the information on the Verify Contact Information screen is correct, click Continue. Click Edit if you need to change the information. Continue to section 5.0, Creating Your Password.

| 🗗 DS LOGON 🛛                                                                                                    |                                |  |  |  |  |
|----------------------------------------------------------------------------------------------------|--------------------------------|--|--|--|--|
| Verify Contact Information                                                                                                    |                                |  |  |  |  |
| Confirm the following information is accurate. Your email or phone number will be used for future logins. If the information is not accurate, press Edit. If no changes are needed, press Continue. |                                |  |  |  |  |
| Primary Personal Email<br>sr@mail.mil                                                                                                    | Primary Personal Phone<br>4300 |  |  |  |  |
| Edit Continue                                                                                                    |                                |  |  |  |  |

**Note:** If you click **Edit**, you can update your primary email and phone number. You will need to enter your ID number again (Electronic Data Interchange [EDI] or SSN) and click **Save**.

|                                                   | I                             |                     |                           |                            |                                        |
|---------------------------------------------------|-------------------------------|---------------------|---------------------------|----------------------------|----------------------------------------|
| Verify Contact Information                        | ation                         |                     |                           |                            |                                        |
| Enter your personal email<br>contact information. | address and mobile phone n    | umber to add or u   | ipdate it. Your DoD ID or | SSN will be used to verify | y your identity prior to updating your |
| Primary Personal Email:                           | marilyn.n.gibbons.ctr@ma      | ail.n               |                           |                            |                                        |
| Primary Phone Number:                             | 831-663-4300                  |                     |                           |                            |                                        |
| C ID Type                                         | ID Number                     |                     |                           |                            |                                        |
| DoD ID Number                                     |                               | 0                   |                           |                            |                                        |
|                                                   |                               | Enter 10 digits     |                           |                            |                                        |
| Disclosures: DS Logon ma                          | y email or text you to assist | in the verification | of your identity. Messag  | e and data rates may apj   | ply.                                   |

# 4.0 DS Logon Remote Identity Proofing

If you do not have a CAC, DoD ID card, or an email on file in DEERS, follow these steps to create a DS Logon account with remote identity proofing. The process takes about 10 minutes and will require you to provide photos of documents and a selfie. You can review the list of approved documents to have everything you need ready before getting started (see Appendix B: Remote Identity Proofing Approved Documents). The system will walk you through the steps, and you will need to use a device with a camera.

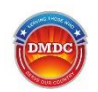

# 4.1 Step 1 – Confirm Your Personal Information

To confirm your personal information:

1. Click Create New DS Logon Account on the identity verification screen.

| 🔒 DS LOGON |                           |               |
|------------|---------------------------|---------------|
|            |                           |               |
| DS Log     | jon CAC                   | PIV           |
|            | Username                  |               |
|            | Password                  |               |
|            | Login                     |               |
|            | Forgot Username? Forgot F | Password?     |
|            | You can also:             |               |
| Create     | Account Activate Account  | Need Support? |

2. Select Remote Identity Proofing and click Continue.

| • | DS LOGON                                                                                                    | Log I |
|---|----------------------------------------------------------------------------------------------------|-------|
|   | DS Logon Registration                                                                                                    |       |
|   | It is critical that you read the DS Logon Support Documentation PRIOR to creating an account. There is specific information the Support Documentation related to account creation and items needed for remote identity proofing.                 | in    |
|   | Please select how you would like to create your DS Logon account:                                                                                                    |       |
|   | CAC: I have my CAC with access to a card reader.                                                                                                    |       |
|   | Email Registration: I have a valid DoD ID card or CAC and a valid unique email address in DEERS. This option is<br>recommended for Military Spouses, Retirees and their eligible Family Members who are in possession of a valid DoD ID<br>Card. | )     |
|   | O DFAS: I have a DFAS account.                                                                                                    |       |
|   | Remote Identity Proofing: I do not have a valid DoD ID card or CAC and will need to remote proof to verify my identity.                                                                                                    |       |
|   | Continue                                                                                                    |       |

- 3. On the Personal Information screen, enter your personal data that matches your DEERS record:
  - a. First Name
  - b. Last Name

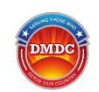

### c. Date of Birth

d. **Person Identifier:** Select a person ID type from the drop-down list (such as DoD ID Number or SSN) and enter the associated ID Number.

**Note:** This info should match what is in DEERS for the system to verify you.

- 4. When you have completed all the fields, click **Submit**. Continue to section 4.2, Step 2 Consent to Remote Proofing.
  - **Note:** Your device may be deemed ineligible for proofing at this step. If an error message displays, you can try again with a different device.

| 🖯 DS | LOGON                                                                                  |                                   |                     |          | Log In |
|------|----------------------------------------------------------------------------------------|-----------------------------------|---------------------|----------|--------|
|      | Registration<br>Tell us about yourself.<br>Name<br>First Name<br>Test<br>Date of Birth | Last Name<br>Account<br>Day<br>01 |                     | Year2000 |        |
|      | Person Identifier ID Type DoD ID Number Submit Cancel                                  | ID Number                         | C<br>Enter 10 digit | 5        |        |

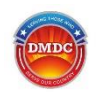

# 4.2 Step 2 – Consent to Remote Proofing

You must agree to allow DS Logon to obtain your personal credit profile to complete the Remote Identity Proofing process. Your credit score will not be affected, and your information will not be used for any purpose outside of one-time identity verification. You have the option to print your consent.

1. Click I agree at the bottom of the consent notice to continue.

| 🔁 DS LOGON                                                                                                    |  |
|----------------------------------------------------------------------------------------------------|--|
| Consent to Identity Proofing                                                                                                    |  |
| You understand that by clicking on the "I agree" button immediately following this notice, you are providing "written instructions" to (U.S. Government) under the Fair Credit Reporting Act authorizing (U.S. Government) to obtain information from your personal credit profile or other information from Contractor. You authorize (U.S. Government) to obtain such information solely to Remote Proof your identity so that you may be issued a DS Logon Credential.                                                        |  |
| The U.S. Government, specifically the Defense Manpower Data Center, uses information from your credit report to<br>help verify your identity. Individuals will be consenting to a soft-inquiry on their credit reports and receive a one-<br>time PIN to the phone number on file. Soft inquiries should not affect your credit score, and you should not incur<br>any charges related to them. Soft inquiries are displayed in the version of the credit profile viewable only to<br>consumers and are not reported to lenders. |  |
| If you have reported identity theft and your credit report is frozen, you will need to temporarily unfreeze your credit report to remote proof.                                                                                                    |  |
| The soft inquiry will appear in your credit report as follows:<br>Name: Defense Manpower Data Center<br>Address: 4800 Mark Center Drive, Suite 04E25-01<br>Inquiry Date: Nov 27, 2023                                                                                                    |  |
| l agree Print Cancel                                                                                                    |  |

 Click Continue when the system displays a confirmation message. Continue to section 4.3, Step 3 – Verify Your Address.

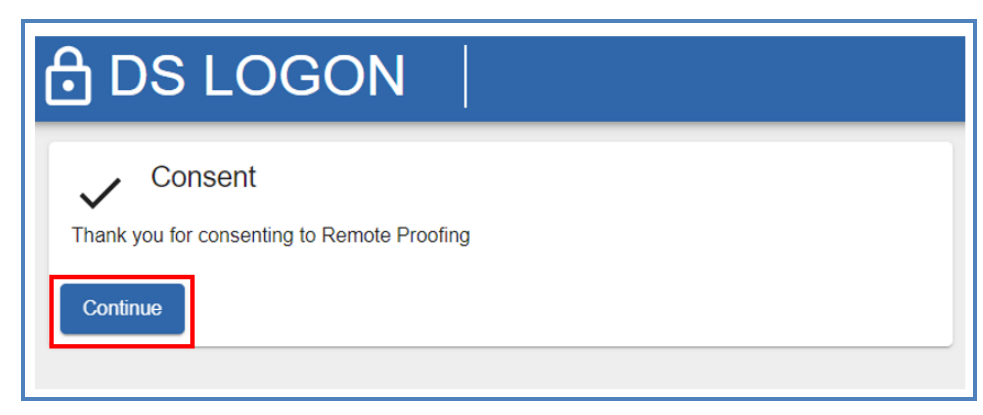

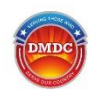

# 4.3 Step 3 – Verify Your Address

You must have a U.S. domestic address or Army Post Office (APO)/Fleet Post Office (FPO) address to register for a DS Logon account. Currently, foreign addresses are not allowed.

- 1. Complete the information fields with your address.
- 2. Click Continue. Continue to section 4.4, Step 4 Identity Verification Quiz.

| 🖯 DS L                | .OGON                        |                    |                       |                                | Log In              |
|-----------------------|------------------------------|--------------------|-----------------------|--------------------------------|---------------------|
| Consent               | to Identity Proofing         |                    |                       |                                |                     |
| 🔗 Current N           | lailing Address              |                    |                       |                                |                     |
| A U.S. do<br>address. | mestic address or APO/FPO is | required to be eli | gible for the rem     | ote proofing service. Enter yo | our current mailing |
| Address               | s Line 1 *                   |                    |                       |                                |                     |
|                       | Enter Address Line 1         |                    |                       |                                |                     |
| Addres                | Line 2                       |                    |                       |                                |                     |
|                       | Enter Address Line 2         |                    |                       |                                |                     |
| City *                |                              | State *            | ▼ ZIP*                |                                |                     |
|                       | Enter                        | Xity Select        | State Enter 2<br>Code | ip                             |                     |
| Continu               | e Cancel                     |                    |                       |                                |                     |

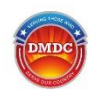

# 4.4 Step 4 – Identity Verification Quiz

Some users will be required to pass a knowledge-based identity verification quiz. These questions are pulled from your credit history. A timer shows you how much time is left to answer all four (4) questions.

1. Select the radio button next to the correct answer.

| DS LOGON                                                                        | Login |
|---------------------------------------------------------------------------------|-------|
| Knowledge Based Identity Ventication                                            |       |
| You have 1:51 to answer the following quantities.                               |       |
| In what county have you lived provincely?                                       |       |
| C Amanaza                                                                       |       |
| Galdwa                                                                          |       |
| C Gennet                                                                        |       |
| O Wares                                                                         |       |
| What year was your root recent auto loan or lease established?                  |       |
| C) 2801                                                                         |       |
| 0.380                                                                           |       |
| () 2M5                                                                          |       |
| O 2006                                                                          |       |
| Which of the following is the street same of your most recent previous address? |       |
| O Mariti                                                                        |       |
| <ul> <li>decoadway dit</li> </ul>                                               |       |
| () Westminister Elvit                                                           |       |
| None of the Above                                                               |       |
| Now many years have you lived at your current address?                          |       |
| 0.4                                                                             |       |
| 0.5                                                                             |       |
| O #                                                                             |       |
| C Nene of the Above                                                             |       |

2. Click **Submit** when you have answered all the questions. Continue to section 4.5, Step 5 – Financial Account Information.

# 4.5 Step 5 – Financial Account Information

Some users will be shown the Financial Account Identity Information screen.

1. Select an account type from the **Account Type** drop-down list.

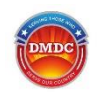

- 2. Enter the full or partial account number as indicated. Choose from the following options:
  - Credit Card: Enter the *last 8 digits* of the credit card number.
  - Loan: Enter the full current account number of a student loan, auto loan, home equity line of credit (HELOC), or mortgage. This loan must appear on your credit report to be used for verification.
  - I do not have a Credit Card or Loan: This option is available for users that have neither credit cards nor loans, or do not want to give out this information for verification.

| Verify your identity by selecting a credit card or loan type.                      |   |
|------------------------------------------------------------------------------------|---|
| The following cards are NOT accepted:                                              |   |
| American Express Cards                                                             |   |
| Debit Cards                                                                        |   |
| Sarciays Cards                                                                     |   |
| Rolling Cards                                                                      |   |
| Seeh Rack Carrie                                                                   |   |
| Student Credit Cards                                                               |   |
| Balance Transfer Cards                                                             |   |
| Travel Rewards Cards                                                               |   |
| Your financial information is used to verify your identity.                        |   |
| oan and credit card numbers will NOT be stored.                                    |   |
| The expiration date or CVV # is NOT required for this verification.                |   |
| Your credit card cannot be in dispute, suppressed, frozen or expired.              |   |
| The credit card must be in your name and on your credit report in order to verify. |   |
| Select an Account Type                                                             |   |
| Account Type                                                                       |   |
| Credit Card                                                                        | * |
| Enter the last 9 divite of the Oradit Card Account Number                          |   |
| chier ofernast o digits of the creat card Account Nation                           |   |
| - About a manager -                                                                |   |
| ******                                                                             | e |
|                                                                                    |   |

3. Click **Submit**. Continue to section 4.6, Step 6 – Document Upload.

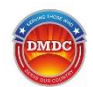

# 4.6 Step 6 – Document Upload

The system may ask you to upload documents that prove your identity. See the <u>"How can I make sure my document uploads are accepted?"</u> Frequently Asked Question (FAQ) for a list of document upload tips and recommendations.

1. Click Upload Documents.

|   | Document Upload Identi                                                                                                 | ity Verification                                                                                                    |                                                           |                                                             |                                                |                                                         |
|---|----------------------------------------------------------------------------------------------------|----------------------------------------------------------------------------------------------------|-----------------------------------------------------------|-------------------------------------------------------------|------------------------------------------------|---------------------------------------------------------|
|   | WARNING: Not a mobile of<br>In order to best assist you,<br>on the button to have the to<br>can still upload the docum | levice.<br>, DS Logon recomm<br>URL emailed to you<br>lents using the Uploa                                                                                                    | ends switching fi<br>or you can type i<br>ad Documents bi | rom a computer to a<br>in the URL within an<br>utton below. | smartphone or tablet<br>internet app on your r | with cameras. You can click nobile device. However, you |
|   | Email me the URL                                                                                                    |                                                                                                    |                                                           |                                                             |                                                |                                                         |
|   | https://myaccess.dmdc.os                                                                                               | d.mil/identitymanage                                                                                                    | ement/app/uploa                                           | d-documents?code=                                           | mock-short-code                                |                                                         |
| [ | Waiting 1 minute to monitor t                                                                                          | he status of the requirements of the requirements of the requireme | Cancel                                                    | and the required by                                         | e construint ann an teologi selliste). S       | estimation source and                                   |
|   | Verify Contact Information                                                                                             | on                                                                                                    |                                                           |                                                             |                                                |                                                         |
| 3 |                                                                                                    |                                                                                                    |                                                           |                                                             |                                                |                                                         |
| 3 | Setup Challenge Questi                                                                                                 | ons                                                                                                    |                                                           |                                                             |                                                |                                                         |

2. Read the Identity Verification Information screen, check the box to confirm that you have reviewed the information, and click **Submit**.

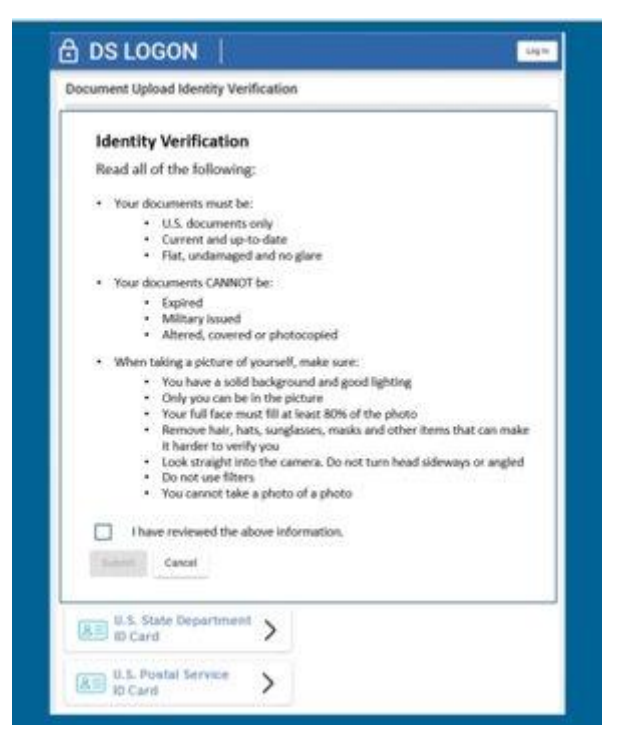

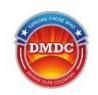

3. Click on a document from the list. Choose a document you have that meets all the requirements listed (not photocopied, not damaged, etc.). See the <u>"What documents are accepted for verification?"</u>, <u>"Why are my documents not uploading?"</u>, and <u>"How can I make sure my document uploads are accepted?"</u> FAQs for additional information.

| 🔂 DS LOGON 🛛                                                                                                |                             |                      |                        |                             |                        |                  | Log             | In |
|----------------------------------------------------------------------------------------------------|-----------------------------|----------------------|------------------------|-----------------------------|------------------------|------------------|-----------------|----|
| Document Upload Identity Verif                                                                              | ication                     | 1                    |                        |                             |                        |                  |                 |    |
| Users on non mobile device may be prompted to sel<br>during the 'Setfle' capture process. Only 'gog' images | ect an image<br>are support | e stored<br>ted when | i on thei<br>h selecti | r device ins<br>ing an imag | itead of taking<br>pr. | g a picture with | their camera    |    |
| Choose the type of document you wish to submit. This used after verification has occurred.                  | i document i                | i is only u          | zsed for               | identity ve                 | rification purp        | oses and will n  | of be stored no | pr |
| U.S. Driver's License                                                                                       | >                           |                      |                        |                             |                        |                  |                 |    |
| U.S. Passport                                                                                               | >                           |                      |                        |                             |                        |                  |                 |    |
| 8 U.S. Passport Card                                                                                        | >                           |                      |                        |                             |                        |                  |                 |    |
| U.S. Border Crossing<br>Card                                                                                | >                           |                      |                        |                             |                        |                  |                 |    |
| 8 U.S. Consular ID Card                                                                                     | >                           |                      |                        |                             |                        |                  |                 |    |
| U.S. Employment<br>Authorization Card                                                                       | >                           |                      |                        |                             |                        |                  |                 |    |
| U.S. Identification<br>Card                                                                                 | >                           |                      |                        |                             |                        |                  |                 |    |
| U.S. Permenent<br>Resident Card                                                                             | >                           |                      |                        |                             |                        |                  |                 |    |
| U.S. State Department<br>ID Card                                                                            | >                           |                      |                        |                             |                        |                  |                 |    |
| U.S. Postal Service                                                                                         | >                           |                      |                        |                             |                        |                  |                 |    |

4. The system will automatically show the Take Photo screen for the type of document you selected. You may need to capture both front and back sides of the document, depending on the document type.

Note: If you are not on a mobile device, you can select a scanned image of the document to upload.

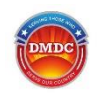

5. Click the gray "plus" button next to the type of photo you want to take (front, back, selfie) and take the photo with the camera on your device.

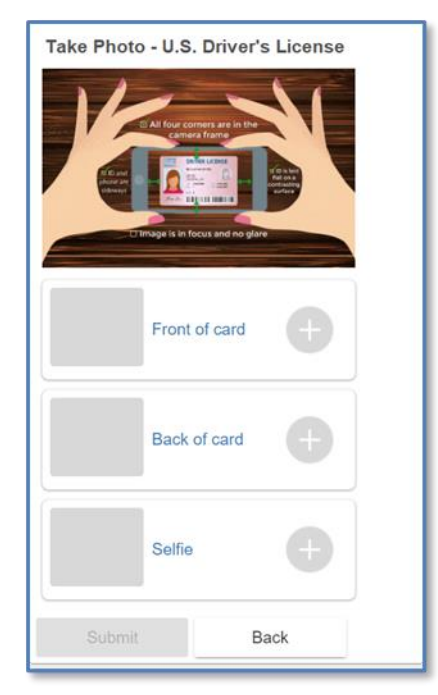

The system will tell you if the picture will not pass verification (blurry, partially covered, etc.). You have the chance to retake photos that are not going to pass. The system allows up to three (3) attempts to retake each image.

| Take Photo - U.S. Driver's | License           |
|----------------------------|-------------------|
|                            | Ď                 |
| Front of ca                | ard 🕂             |
| Front image verification f | ailed: try again  |
| Back of ca                 | ard +             |
| Back image verification fi | ailed: try again  |
| There was an issue with 2  | of your image(s). |
| Submit                     | Back              |

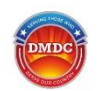

6. When you have captured and uploaded the documents, the system enables the blue **Submit** button. Click **Submit**.

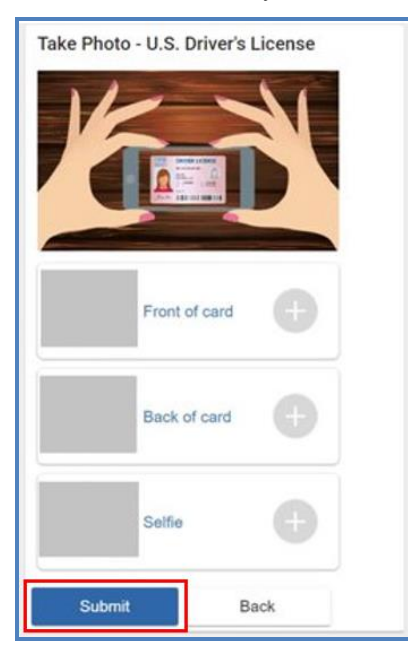

The system acknowledges that the documents have been sent and are waiting for verification.

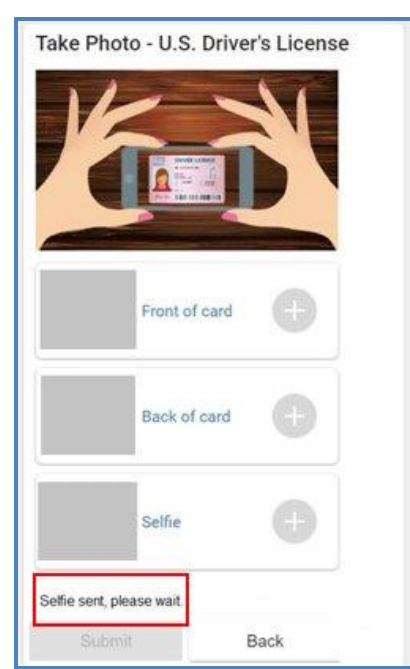

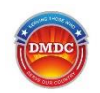

7. Click **Close** to exit the Take Photo screen. The system shows the Document Upload Identity Verification screen with the blue **Verification Status** button enabled.

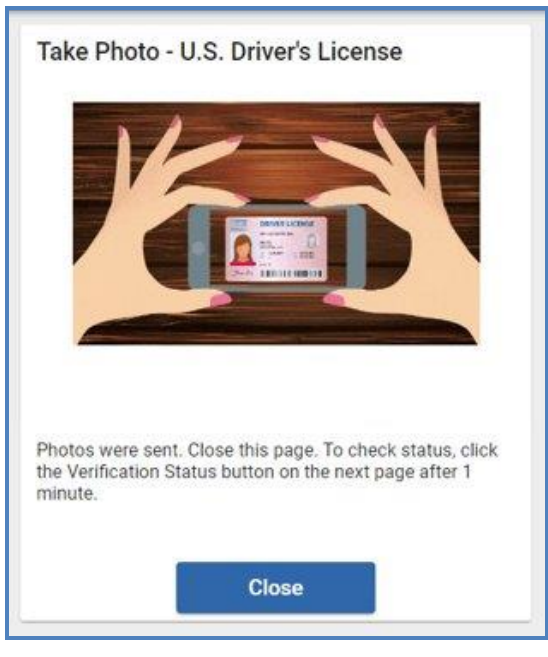

8. You can click **Verification Status** at any time to check the progress of your verification or wait until the system displays the message "Document verification succeeded."

| 0 | Document Upload Identity Verification                                                                                                    |
|---|----------------------------------------------------------------------------------------------------|
|   | WARNING: Not a mobile device.<br>In order to best assist you, DS Logon recommends switching from a computer to a smartphone or tablet with cameras. You can click<br>on the button to have the URL emailed to you or you can type in the URL within an internet app on your mobile device. However, you<br>can still upload the documents using the Upload Documents button below. |
|   | Email me the URL                                                                                                    |
|   | https://myaccess.dmdc.osd.mil/identitymanagement/app/upload-documents?code=mock-short-code                                                                                                    |
|   | Click on Upload Documents to upload a picture of the identity documents requested. When finished, click on Verification Status after waiting 1 minute to monitor the status of the request.                                                                                                    |
|   | Upleas Documents Verification Status Cancel                                                                                                    |
| 0 | Verify Contact Information                                                                                                    |
| 3 | Setup Challenge Questions                                                                                                    |
| 0 | Create Password                                                                                                    |

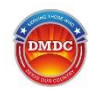

Ē

1

9. Click **Continue** when the verification has completed. Continue to section 4.7, Step 7 – Verify Your Contact Information.

| 1 | Document Upload Identity Verification                                                                                                    |
|---|----------------------------------------------------------------------------------------------------|
|   | WARNING: Not a mobile device.<br>In order to best assist you, DS Logon recommends switching from a computer to a smartphone or tablet with cameras. You can click<br>on the button to have the URL emailed to you or you can type in the URL within an internet app on your mobile device. However, you<br>can still upload the documents using the Upload Documents button below. |
|   | Email me the URL                                                                                                    |
|   | https://myaccess.dmdc.osd.mil/identitymanagement/app/upload-documents?code=mock-short-code                                                                                                    |
|   | waiting 1 minute to monitor the status of the request                                                                                                    |
|   | Continue Cancel                                                                                                    |
| 0 | Continue       Cancel         Verify Contact Information                                                                                                    |
| 0 | Document verification succeeded.         Continue       Cancel         Verify Contact Information         Setup Challenge Questions                                                                                                    |

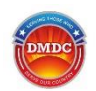

# 4.7 Step 7 – Verify Your Contact Information

To verify your contact information, the system will send a one-time PIN to the phone number you select on the Verify Contact Information screen.

1. Select a phone number and the method (**Text** or **Phone Call**) you want to use to receive a one-time PIN to verify your contact information.

| 🔁 DS LOGON                                                                                                    |
|----------------------------------------------------------------------------------------------------|
| Knowledge Based Identity Verification                                                                                                    |
| Financial Account Identity Information                                                                                                    |
| Verify Contact Information                                                                                                    |
| A one-time PIN will be sent to the following device. Please select the device you have access to and would like to receive the one-time PIN.<br>Message and data rates may apply. The one-time PIN will expire in 5 minutes. |
| Choose one of the following:                                                                                                    |
| Text     Call       XXXXXX-5048     O       XXXXXX-2794     O       XXXXXX-3582     O                                                                                                    |
| Continue                                                                                                    |
| Create Password                                                                                                    |
| 5 Setup Challenge Questions                                                                                                    |

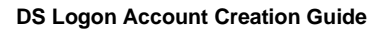

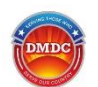

### 2. Click Continue.

| 🔒 DS LOGON                                                          |                                                                                                    |  |  |  |  |  |
|---------------------------------------------------------------------|----------------------------------------------------------------------------------------------------|--|--|--|--|--|
| Knowledge Based Identity Verification                               |                                                                                                    |  |  |  |  |  |
| Financial Account Identity Information                              |                                                                                                    |  |  |  |  |  |
| Verify Contact Information                                          | L. C. C. C. C. C. C. C. C. C. C. C. C. C.                                                                                                    |  |  |  |  |  |
| A one-time PIN will be sent to the<br>Message and data rates may ap | A one-time PIN will be sent to the following device. Please select the device you have access to and would like to receive the one-time PIN.<br>Message and data rates may apply. The one-time PIN will expire in 5 minutes. |  |  |  |  |  |
| Choose one of the following:                                        |                                                                                                    |  |  |  |  |  |
| Pr<br>Text C                                                        | ione<br>Sali                                                                                                    |  |  |  |  |  |
| XXXXXX-5048 🧿 (                                                     | C                                                                                                    |  |  |  |  |  |
| XXXXXX-2794 O (                                                     | 0                                                                                                    |  |  |  |  |  |
| XXXXXX-3582 (                                                       | C                                                                                                    |  |  |  |  |  |
| Continue Cancel                                                     |                                                                                                    |  |  |  |  |  |
|                                                                     |                                                                                                    |  |  |  |  |  |
|                                                                     |                                                                                                    |  |  |  |  |  |
| Create Password                                                     |                                                                                                    |  |  |  |  |  |
|                                                                     |                                                                                                    |  |  |  |  |  |
| Setup Challenge Questions                                           | 3                                                                                                    |  |  |  |  |  |

- 3. Enter the one-time PIN you received via text or phone call.
- 4. Click **Continue**. If you did not receive the PIN, click **Resend**. Continue to section 4.8, Step 8 Confirm Contact Information.

| B DS LOGON                                                                                                    |
|----------------------------------------------------------------------------------------------------|
| Knowledge Based Identity Verification                                                                                                    |
| Financial Account Identity Information                                                                                                    |
| Verify Contact Information                                                                                                    |
| Enter the one-time PIN that was sent to your device. If the PIN has expired or you did not receive it, select Resend. It may take a minute to receive the PIN. |
| Code<br>12345                                                                                                    |
| Continue Resend Back                                                                                                    |

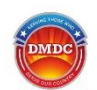

**Note:** If you exceed the number of incorrect password attempts that are allowed, you will be locked out for one (1) hour before you can try again.

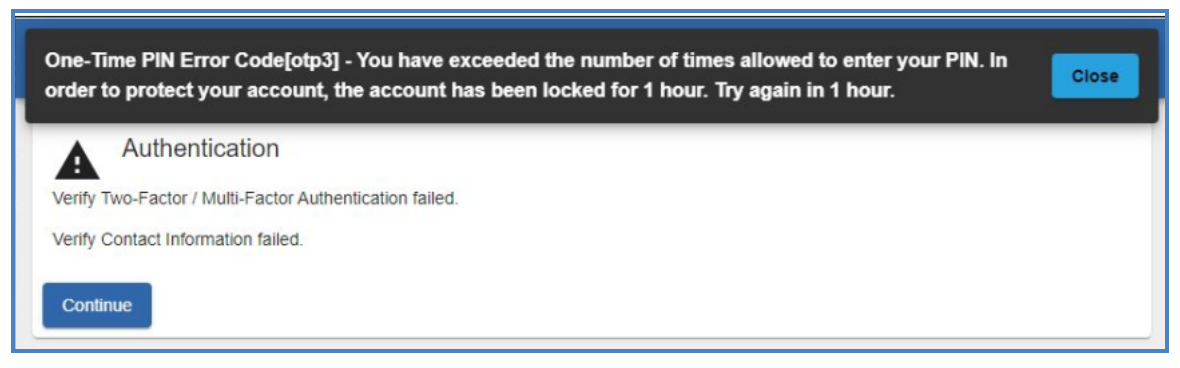

# 4.8 Step 8 – Confirm Contact Information

- 1. Review the primary personal email address and phone number listed. If the information is correct, click Save.
- 2. To change your contact information, make the updates and select an ID type (DoD ID Number or SSN) and enter an identifier to ensure that your information is secure.
- 3. Click **Submit**. Continue to section 5.0, Creating Your Password.

| identity prior to updatir | mail address or phone numb<br>ng your contact information. | er to add or update it. Y<br>International phone nur | our DoD ID or SSN will be used to<br>nbers do not require leading zero(s |
|---------------------------|------------------------------------------------------------|------------------------------------------------------|--------------------------------------------------------------------------|
| Primary Personal Email    |                                                            |                                                      |                                                                          |
| Primary Phone Number      |                                                            |                                                      |                                                                          |
| DoD ID Number             | ID Number                                                  | ۵                                                    |                                                                          |
|                           |                                                            |                                                      |                                                                          |

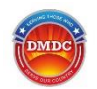

# **5.0 Creating Your Password**

1. When the system finds your record in DEERS and confirms your eligibility, it displays the Create Password screen. Enter a password.

|                                                                                                    |                                                                                                    | 8                                                                                                    |                                                                                       |                                                                                                    |
|----------------------------------------------------------------------------------------------------|----------------------------------------------------------------------------------------------------|----------------------------------------------------------------------------------------------------|---------------------------------------------------------------------------------------|----------------------------------------------------------------------------------------------------|
| Verify Contact Inform                                                                                                    | nation                                                                                                    |                                                                                                    |                                                                                       |                                                                                                    |
| O Create Password                                                                                                    |                                                                                                    |                                                                                                    |                                                                                       |                                                                                                    |
| Password Requireme                                                                                                    | nta:                                                                                                    |                                                                                                    |                                                                                       |                                                                                                    |
| × Passworth must                                                                                                    | be at least 15                                                                                                | characters but no more that                                                                                                    | et 128                                                                                |                                                                                                    |
| X At least 1 lowers                                                                                                    | ase letter                                                                                                    |                                                                                                    |                                                                                       |                                                                                                    |
| X At least 1 sppero                                                                                                    | ase letter                                                                                                    |                                                                                                    |                                                                                       |                                                                                                    |
| X At least 1 number                                                                                                    |                                                                                                    |                                                                                                    |                                                                                       |                                                                                                    |
| X At least 1 special                                                                                                    | character, no                                                                                                 | spaces allowed @_# - *                                                                                                    | 48+115*+0-0/7++                                                                       | 12-1                                                                                                    |
| X You cannot use a                                                                                                    | our birthdate,                                                                                                | 15N, name, phone number                                                                                                    | or ZIP code                                                                           |                                                                                                    |
| X You cannot chan                                                                                                    | be non basen                                                                                                  | and more than once every?                                                                                                    | 24 hours                                                                              |                                                                                                    |
| Enter your password                                                                                                    | below. Note th                                                                                                | at                                                                                                    |                                                                                       |                                                                                                    |
| <ol> <li>All passwords ex-<br/>precaution, your</li> <li>When entering y-<br/>back and adjust</li> <li>You are required</li> <li>When finished,</li> </ol> | pire in 60 days<br>password shou<br>our password to<br>the password to<br>to sign in at lea<br>always log off | and will need to be chang<br>lid never be written down<br>elow, you will know your p<br>o meet the requirement ide<br>ast once every 100 days to<br>and CLOSE all tabs and | ed prior to expira<br>assword meets t<br>ntified.<br>prevent your ac<br>browner windo | ion. You may want to note your password expiration date on a calendar. As a security<br>is password requirements when all lines above are green. If there are any red lines, go<br>yourt from being deactivated.<br>we to prevent PII lices. |
| - Andrews                                                                                                    | ٩                                                                                                    | Confirm Password                                                                                                    | 0                                                                                     |                                                                                                    |

- Requirements in red with a red X still need to be satisfied. Update your password and try again until your password meets all the criteria.
- Optionally, click the 'eye' icon to show the characters of your password.
- 2. Enter your password again in the **Confirm Password** field.

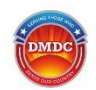

3. When every password requirement is green with a green check, click **Submit**. Continue to section 6.0, Selecting Your Challenge Questions.

| Password Requirements:                                                                                                    |                                                                                  |                                                                                                    |                                                                                    |                                                                                                    |
|----------------------------------------------------------------------------------------------------|----------------------------------------------------------------------------------|----------------------------------------------------------------------------------------------------|------------------------------------------------------------------------------------|----------------------------------------------------------------------------------------------------|
|                                                                                                    |                                                                                  |                                                                                                    |                                                                                    |                                                                                                    |
| ✓ Passwords must be a                                                                                                    | t least 15 c                                                                     | haracters but no more                                                                                                    | e than 128                                                                         |                                                                                                    |
| ✓ At least 1 lowercase I                                                                                                    | etter                                                                            |                                                                                                    |                                                                                    |                                                                                                    |
| ✓ At least 1 uppercase                                                                                                    | etter                                                                            |                                                                                                    |                                                                                    |                                                                                                    |
| ✓ At least 1 number                                                                                                    |                                                                                  |                                                                                                    |                                                                                    |                                                                                                    |
| ✓ At least 1 special cha                                                                                                    | racter, no s                                                                     | paces allowed: @_#!8                                                                                                    | \$`%*+().,;~:{}                                                                    | })?>=<^[]-                                                                                                    |
| ✓ You cannot use your                                                                                                    | birthdate, S                                                                     | SN, name, phone num                                                                                                    | ber, or ZIP co                                                                     | ode                                                                                                    |
| ✓ You cannot change yo                                                                                                    | our passwo                                                                       | rd more than once eve                                                                                                    | ery 24 hours                                                                       |                                                                                                    |
| expiration date on a c<br>2. When entering your p<br>above are green. If th<br>3. You are required to si<br>4. When finished, alway | alendar. As<br>assword be<br>ere are any<br>gn in at leas<br><b>s log off an</b> | a security precaution<br>dow, you will know you<br>red lines, go back and<br>st once a year to preve<br>d CLOSE all tabs and | , your passwo<br>ur password r<br>I adjust the pa<br>ent your acco<br>browser wind | word should never be written down.<br>meets the password requirements when all lin<br>password to meet the requirement identified.<br>ount from being deactivated.<br>hdows to prevent PII loss. |
| Password                                                                                                    |                                                                                  | Confirm Password                                                                                                    |                                                                                    |                                                                                                    |
|                                                                                                    | 0                                                                                | ••••••                                                                                                    | 0                                                                                  |                                                                                                    |
|                                                                                                    |                                                                                  | L                                                                                                    |                                                                                    |                                                                                                    |
|                                                                                                    |                                                                                  |                                                                                                    |                                                                                    |                                                                                                    |
| Submit Cancel                                                                                                    |                                                                                  |                                                                                                    |                                                                                    |                                                                                                    |

# 6.0 Selecting Your Challenge Questions

Challenge questions allow you to reset your password and restore account access if needed.

- 1. Select a question using the drop-down arrow on the right.
- 2. Enter your answer. Answers are not case sensitive, so capitalization does not matter.

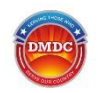

3. When you have selected five Challenge Questions and provided answers, click **Continue**. Continue to section 7.0, Completing the DS Logon Account Creation Process.

| 🔁 DS LOGOI | N                                                                                                    |    |
|------------|----------------------------------------------------------------------------------------------------|----|
|            | DS Logon Registration<br>Create challenge questions.<br>Select a question and type the answer. These questions will be asked when you reset or change your password. Yo<br>answers are not case sensitive. | ur |
|            | Question 1                                                                                                    | •] |
|            | Answer 1                                                                                                    | •] |
|            | Question 2                                                                                                    | •  |
|            | Answer 2                                                                                                    | -  |
|            | Question 3                                                                                                    | •  |
|            | Answer 3                                                                                                    | •] |
|            | Question 4                                                                                                    | •] |
|            | Answer 4                                                                                                    | •  |
|            | Question 5                                                                                                    |    |
|            | Answer 5                                                                                                    | •  |
|            | Continue                                                                                                    |    |

Challenge Question recommendations:

- Select questions that have answers you can remember without writing them down.
- Ask yourself, "Will I remember this answer a year from now without writing it down?"
- Make sure that none of your social media accounts contain the answers to your challenge questions.

# 7.0 Completing the DS Logon Account Creation Process

- 1. The system will display your DS Logon username. Take a moment to memorize it.
- 2. Click **Continue**. The system will prompt you to enter an email address for myAuth. This email does not have to match what is in DS Logon.
- 3. Continue to create a new myAuth account (instructions can be found in the online help).

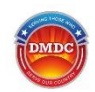

# **Appendix A: Acronyms and Abbreviations**

The following table defines the acronyms and abbreviations used in this guide.

### Table 1: Acronyms and Abbreviations

| Acronym | Definition                                          |  |  |
|---------|-----------------------------------------------------|--|--|
| APO     | Army Post Office                                    |  |  |
| CAC     | Common Access Card                                  |  |  |
| DAV     | Disabled American Veteran                           |  |  |
| DEERS   | Defense Enrollment Eligibility Reporting System     |  |  |
| DOB     | Date of birth                                       |  |  |
| DoD     | Department of Defense                               |  |  |
| EDI     | Electronic Data Interchange                         |  |  |
| FAQ     | Frequently Asked Question                           |  |  |
| FPO     | Fleet Post Office                                   |  |  |
| HELOC   | Home Equity Line of Credit                          |  |  |
| ID      | Identification (number)                             |  |  |
| NIST    | National Institute of Standards and Technology      |  |  |
| PII     | Personally Identifiable Information                 |  |  |
| RAPIDS  | Real-time Automated Personnel Identification System |  |  |
| SSN     | Social Security Number                              |  |  |
| VO      | Verifying Official                                  |  |  |

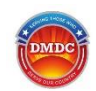

# **Appendix B: Remote Identity Proofing Approved Documents**

The following documents are accepted for remote identity proofing:

- U.S. Driver's License
- U.S. Passport
- U.S. Passport Card
- U.S. Border Crossing Card
- U.S. Consular ID Card
- U.S. Employment Authorization Card
- U.S. Identification Card
- U.S. Permanent Resident Card
- U.S. State Department ID Card
- U.S. Postal Service ID Card

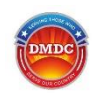

# Appendix C: Frequently Asked Questions (FAQs)

# C.1 General FAQs

If you have trouble creating a new DS Logon account, see section 1.0, Creating a New DS Logon Account. There are three (3) registration methods available:

- DS Logon CAC Registration
- DS Logon Email Registration
- DS Logon Remote Identity Proofing

## What registration method should I use?

- Service Members:
  - Preferred method: CAC
  - *Alternate methods:* Email registration, in person at a Real-time Automated Personnel Identification System (RAPIDS) station (only when a new ID card is being issued)
- Military Family Member/Dependent:
  - Preferred method: Email registration
  - *Alternate methods:* Email registration, sponsor online request, in person at a RAPIDS station (only when a new ID card is being issued)
- Retirees/Retiree Family Member or Dependent:
  - Preferred method: Email registration
  - *Alternate methods:* In person at a RAPIDS station (only when a new ID card is being issued), remote identity proofing
- Veterans/Veterans Family Member or Dependent:
  - Preferred method: Remote identity proofing
  - Alternate methods: login.gov, ID.me, My HealtheVet
- Surrogate:
  - Preferred method: CAC (if surrogate has a CAC and card reader)
  - Alternate methods: Email registration (if surrogate has a DoD ID Card), remote identity proofing
- Other:
  - Choose applicable option: In-person, CAC, email registration, remote identity proofing

## Can I create an account for my dependent?

You can register your dependent for an account. The dependent family member needs a unique email on file in DEERS (meaning an email that no one else in the family has on file in DEERS). After you register them, they will receive an email with instructions.

### For the Military Sponsor:

1. Log into DS Logon using your CAC.

- 2. Click Register DS Logon for my Dependents under Relationships on your Profile page.
- 3. Select the dependent(s) who needs a DS Logon account. Only eligible dependents will appear as options.

An activation email will be sent within 24 hours to the dependent's email on file in DEERS. Once this option has been selected, the dependent must wait for the activation code or 20 days before trying any other registration method.

#### For the dependent:

- 1. Use the link provided in the email or go directly to the DS Logon homepage and click Activate Account.
- 2. Enter the required personal information and activation code from the email. The system will display your username.
- 3. Click Continue to activate your account.

### Where can I go for additional remote proofing assistance?

See C.2 Remote Proofing FAQs.

# C.2 Remote Proofing FAQs

### What is remote identity proofing?

Remote proofing allows DS Logon to verify that you are who you say you are. The process involves uploading specific documentation, submitting a selfie, entering partial credit card/loan account numbers, and/or answering knowledge-based questions. The process takes approximately 10 minutes and must be completed at a single time, within the time limit provided.

Your financial information is not stored or saved and is used only for one-time identity verification. Your credit rating is not affected.

### What items and information do I need to complete the remote proofing process?

Be sure to have the following items available BEFORE the process begins:

- Driver's license
- Computer with a web camera or cell phone with a camera
- Phone associated with the phone number on your DEERS record (to receive a one-time PIN)
- Accepted credit cards and/or loan documents
  - You are not required to enter the full credit card number, expiration date, or CVV
  - You will not be charged

**Note:** Not all credit cards can be verified by the proofing vendor. Refer to the full list in the Financial Information section of the <u>"What does the remote identity proofing process look like?"</u> FAQ.

### What devices can be used for the process?

If using a mobile device, it is recommended the device be no older than five (5) years old, for example:

- iPhone 8 on iOS 12 or above
- Android OS9 or above

### Is there an expedited process if I need access for enrollments?

To maintain the level of security mandated, there is not an expedited process. If you have a limited timeframe to enroll or submit documents on a partner website, be sure to read the entire identity proofing section so that you can be prepared with everything you need.

### How is my credit information used?

The information used in remote identity proofing is pulled using a soft inquiry on a user's credit report. This means it does not impact your credit score and is not used for any purpose except to verify identity at a single point in time. The data, identity documents, and information provided are not used in data mining or for any other purpose except one-time identity verification.

### Will my information be secure during registration?

DS Logon has implemented the required policies, procedures and regulations from the National Institute of Standards and Technology (NIST), which provides instruction and standards for remote verification. All information sent to the data vendor is encrypted.

### What does the remote identity proofing process look like?

You may be asked to complete one or more of the following identity proofing steps. Not all users will have to complete every section.

### **Knowledge-Based Questions**

You may be prompted to answer multiple choice questions regarding your background or information that only you will know.

#### **Financial Account Information**

You may be prompted to enter the last 8 digits of a credit card or an entire loan account number for verification of a credit card or loan in your name.

Credit card expiration date and security code are NOT required and there is NO hold or charge placed on the credit card. This is for identity verification only.

### Document and Selfie Upload

You may be prompted to upload a U.S. identity verification document and take a selfie (a selfie is a picture of your full face with nothing else in the picture).

If you are on a computer, you may be prompted to select an image stored on your device instead of taking a picture. You may need to seek assistance from a friend or family member when capturing documents and/or selfies.

If you are having trouble with any of these steps, please check the <u>"How can I make sure my document uploads are accepted?"</u> and <u>"Why is my selfie not being accepted?"</u> FAQs.

### What documents are accepted for verification?

The system will show you a list of accepted documents, including U.S. Driver's License and U.S. Passport. Any document you upload must meet the following criteria:

- U.S.-issued
- Valid (Unexpired)
- Clear, easy to read

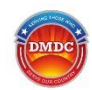

- Entire document is visible
- Document is on a solid color surface
- Original copy

Documents with the following issues **CANNOT** be used for verification:

- Military- or VA-issued
- Photocopy
- Damaged or altered
- Expired
- Foreign-issued
- Poor photo capture (glare, parts cut off, or partially hidden)

### Why are my documents not uploading?

- 1. Your photos may be the wrong format or size. Photos should be:
  - In .jpg format
  - Size 480x640 or greater, 24-bit color and at least 250 dpi

**Note:** If the photo takes several minutes to upload, the photo may be too large.

- 2. Your documents may not be a type that is accepted for verification. The following documents cannot be used:
  - Military ID
  - Veteran/Disabled American Veteran (DAV), Dependent ID card
  - PIV card (CACs are the exception)
  - Expired ID card
  - Foreign-issued documents

### How can I make sure my document uploads are accepted?

Make sure to use the following guidelines for taking clear photos that get accepted:

- 1. Use a smart device (e.g., cell phone) with a camera.
- 2. Lay the document on a flat surface with a dark, solid background. Do not hold the document when taking the picture or place the document on your lap.
- 3. Take the pictures from directly above and not at an angle.
- 4. Avoid glass tables or mirrors that reflect camera flash.

### Why is my selfie not being accepted?

It is very important that your face can be clearly seen and is not covered. Use the following guidelines:

- 1. Use a solid background similar to a driver's license or passport photo.
- 2. Look straight into the camera.

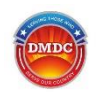

- 3. Include your face only, not your whole body.
- 4. Ensure your face fills most of the photo.
- 5. Check that the photo is clear and not blurry before uploading.

Watch out for these issues that make it hard to verify your selfie.

- **Do not** upload a photo of a photo or a professional portrait.
- **Do not** take a picture of a phone screen or upload a photo of an ID saved on a phone.
- **Do not** wear glasses, hairstyles that cover the face, hats, or face masks.
- Do not use a "busy" background (posters, framed photos, bookcases with lots of items).
- **Do not** use a filter. Don't use a mirror. They can cause glare issues.
- **Do not** turn your head sideways.
- **Do not** include pets or other people even partial faces or framed photos in the background can result in a failure to verify.

### I received an error. What can I do?

Follow any instructions in the error message. The error code will include information on what to do next.

### My credit report is frozen. What can I do?

Unfreeze your account temporarily with the credit reporting agency, then re-add the freeze when proofing is completed successfully.

### My address is not being accepted. What can I do?

- 1. Ensure your address is updated on your DEERS record.
- 2. Update your address on your credit card(s) so accurate information is being reported to credit agencies.

### I received an Identity Proofing ("i") error. What can I do?

If you are not able to remote identity proof, you may still be able to register through email or complete in-person proofing. Review the alternate methods available to you in the <u>"What registration method should I use?"</u> FAQ.

Please note that too many failed attempts at remote identity proofing will result in a 31-day lockout that cannot be removed by the CCC. Additional attempts will restart the 31-day period. If you are not having success, consider trying another method to avoid the lockout.

### Why is my credit card information not being accepted?

Some cards are **NOT** accepted for identity proofing: American Express, Debit, Barclays, Kohl's, Utility, Cash Back, Student, Balance Transfer, and Travel Rewards Cards.

Check for the following:

- The credit card is not in dispute, suppressed, frozen, or expired
- The credit card is in your name
- The credit card is on your credit report

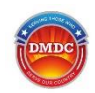

Note: If you need to unfreeze a credit card for verification, you are responsible for reestablishing the credit card freeze.

### I do not have any credit card accounts or loans. What can I do?

You can click the option for "I do not have a Credit Card or Loan" to continue the process without entering credit card or loan information.

### I cannot pass the remote proofing process. Can I register in person?

You can register in-person when a DoD ID card is being issued.

- 1. Make an appointment at a RAPIDS station (<u>RAPIDS station locator</u>).
- 2. Bring all necessary identifying documents. Typically, two (2) 1-9 documents are required. Contact the site to confirm what documents are needed. Documents cannot be expired. Acceptable 1-9 documents that may be requested are:
  - a. **Primary:** Picture ID issued from Federal or State Government (e.g., driver's license, valid passport, ID card, Military Dependent card, DoD ID card, Permanent Resident Card, State DMV-issued ID card, etc.)
  - b. **Secondary:** SSN card, non-picture ID card, birth certificate, citizenship or naturalization certificate, ID card by local government with date of birth (DOB), sex, height, eye color, and address
- 3. At your appointment, notify the Verifying Official (VO) that you would like a DS Logon account.
- 4. Provide the VO with your unique email address and follow the steps they provide. Users will receive an activation code via email within 24 hours.

Note: If you do not receive the email, check your junk/spam folder.

- 5. Use the link provided in the email or go directly to the <u>DS Logon homepage</u> and click Activate Account.
- 6. Enter the required personal information and requested activation code. The system will display the unique username assigned to you.
- 7. Click **Continue** to activate your account.